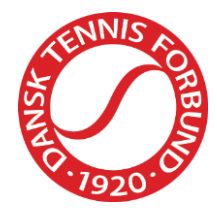

# Manual Box Ladder

Dansk Tennis Forbund Idrættens Hus 2605 Brøndby +45 4326 2660 <u>dtf@tennis.dk</u> Dansk Tennis Forbund Turnering Maj 2022

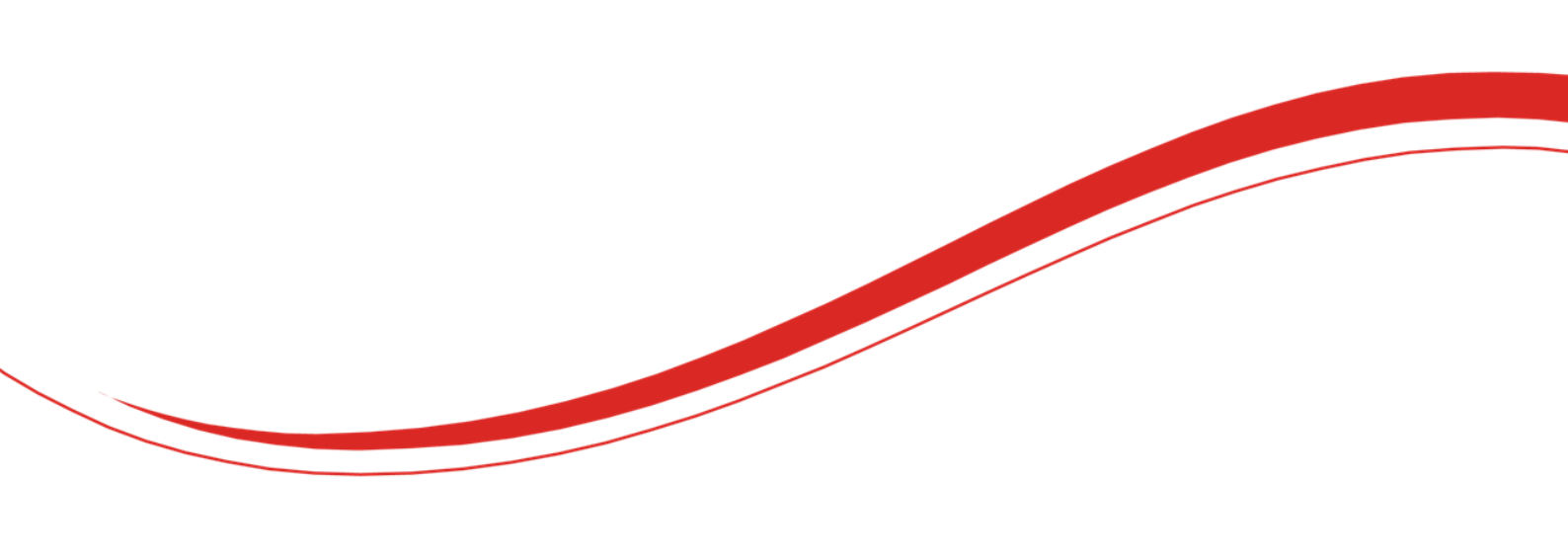

+45 4326 2660 dtf@tennis.dk

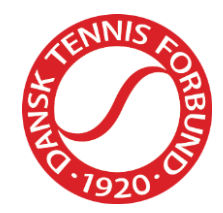

# Indhold

| Introduktion                                | 2 |
|---------------------------------------------|---|
| Hvad er Box Ladder                          | 2 |
| Hvorfor Box Ladder                          | 2 |
| Opsætning af en Box Ladder                  | 3 |
| Indstillinger                               | 3 |
| Scoreformat                                 | 3 |
| Vilkår og betingelser                       | 4 |
| Kontakt                                     | 4 |
| Tilmeldingsbetingelser                      | 4 |
| Opret og planlæg dine events                | 4 |
| Planlæg faser                               | 5 |
| Fase dashboard                              | 6 |
| Tilmeldinger                                | 6 |
| Organiser puljer                            | 8 |
| Opret en ny fase - når en fase er afsluttet | 9 |
| Spille en Box Ladder                        | 9 |

# Introduktion

## Hvad er Box Ladder

Box Ladder er 'stige-turneringer', hvor deltagerne spiller i puljer. Efter hver runde kan spillere rykke op, ned eller bliver i samme gruppe på baggrund af deres resultater.

Hver Box Ladder kan indeholde flere events, for eksempel single og double, Hver event spilles i sammenhængende runder.

# **Hvorfor Box Ladder**

Box Ladders er gode til, at spillere kan spille kampe regelmæssigt. De kan spilles internt i klubben eller også med eksterne spillere. Det er godt både til helt nye spillere samt mere rutinerede. Hvorfor ikke bruge det til jeres næste klubmesterskab?

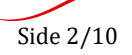

+45 4326 2660 dtf@tennis.dk

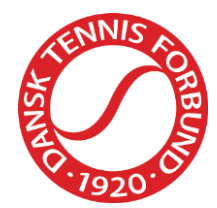

# Opsætning af en Box Ladder

Personer, som har fået tildelt rettighed til at administrere Box Ladders i sin klub, kan få adgang her til via menupunktet 'Box Ladder Manager'. Menupunktet findes i menuen i venstre side af skærmen, når personen er logget ind på sin profil.

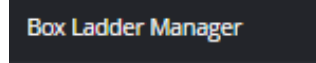

Rettigheden som Box Ladder Manager kan tildeles af klubben eller DTF.

# Indstillinger

En Box Ladder har flere indstillinger, som skal tilpasses.

Gå ind på klubbens Box Ladder og klik på menupunktet 'Indstillinger.

| Rækker        | Scoreformat                                        |         |
|---------------|----------------------------------------------------|---------|
| Tilmeldte     |                                                    |         |
| Indstillinger |                                                    |         |
|               | Navn                                               |         |
|               | Best of 3 Standard                                 | •       |
|               |                                                    |         |
|               | Vilkår og betingelser                              |         |
|               | Ingen vilkår og betingelser er sat op.<br>+ דובדסו |         |
|               | Kontakt                                            | REDIGER |
|               |                                                    |         |
|               |                                                    |         |
|               | Tilmeldingsbetingelser                             | REDIGER |
|               | Tilmelding åben for eksterne Ja                    |         |

#### Scoreformat

Du kan vælge forskellige scoreformater.

Som standard er der valgt 'Bedst af 3 sæt', men du kan ændre dette til det ønskede format og evt. sætte dette som standard.

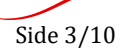

+45 4326 2660 dtf@tennis.dk

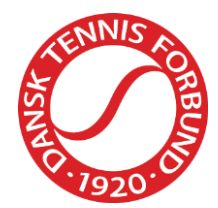

#### Vilkår og betingelser

Du kan informere spillerne om retningslinjerne for jeres Box Ladder. Retningslinjerne kan ses på klubbens Box Ladder-side.

#### Kontakt

Tilføj klubben Box Ladder arrangør så spillere kan kontakte arrangøren, hvis de har spørgsmål.

#### Tilmeldingsbetingelser

Angiv om klubbens Box Ladder er åben for spillere fra andre klubber eller kun for spillere fra din klub. Denne indstilling gælder alle klubbens Box Ladders, som er åbne for tilmelding.

## Opret og planlæg dine events

En Box Ladder skal indeholde min. én event. En event kan indeholde singlekampe eller doublekampe.

For at oprette en event skal du klikke på 'Tilføj event'.

| Rækker        | Rækker         |  |
|---------------|----------------|--|
| Tilmeldte     |                |  |
| Indstillinger | + TILFØJ EVENT |  |

Udfyld oplysninger i vinduet.

Giv din event et navn, angiv køn, type, min/max alder og scoreformat. Kategorien er forhåndsindstillet (Club).

Angiv desuden rundens navn, gruppens størrelsen og varighed af din event. Varigheden er angivet i uger/måneder – hvis din Box Ladder fx varer to dage, så vælg '1 uge'.

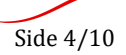

+45 4326 2660 dtf@tennis.dk

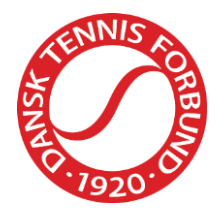

| Tilføj event        |                                        |                                | ×   |
|---------------------|----------------------------------------|--------------------------------|-----|
| Navn                | Navn                                   |                                | *   |
| Indstillinger       | *                                      |                                | *   |
| mastininger         | Køn                                    | Туре                           | ★   |
|                     | Min. alder                             | Max. alder                     | *   |
|                     | Scoring format<br>Best of 3 (Standard) |                                | *   |
|                     |                                        |                                |     |
| Runde indstillinger | Standard navn *<br>Runde               | Standard gruppe størrelse<br>8 | *   |
|                     | Varighed                               |                                | *   |
|                     |                                        | FORTRYD                        | 5EM |

# Planlæg faser

En fase er den periode i eventet, hvor spillerne spiller kampe mod hinanden. Når en fase er slut, kan du planlægge en ny fase i samme event. Et event kan indeholde så mange faser, som du ønsker.

For at tilføje en fase skal du klikke på '+Tilføj fase'.

I vinduet angives fasens navn samt start- og slutdato.

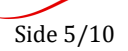

+45 4326 2660 dtf@tennis.dk

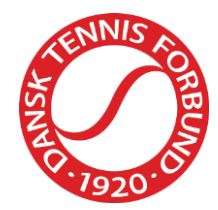

| Tilføj fase                   |                                             |                        | × |
|-------------------------------|---------------------------------------------|------------------------|---|
| 🚺 Gruppestørrelsen er 4, du k | an ændre dette under event indstillingerne. |                        |   |
| Navn                          | Navn<br>Runde 1                             |                        |   |
|                               |                                             |                        |   |
| Runde indstillinger           | Startdato *<br>29-05-2022                   | Slutdato<br>05-06-2022 | * |
|                               |                                             | FORTRYD                | М |

Du kan tilføje faser så længe der ikke er aktive faser i gang.

Når du tilføjer en fase, kan du frit konfigurere, men som standard benyttes indstillingerne fra 'Tilføj event'.

## Fase dashboard

Når du har oprettet en fase, kan du styre din fase via dashboardet. Her kan du se statistik og se hvilke spillere, der deltager. Du kan også manuelt tilføje nye spillere og du kan organisere dine grupper.

| 8 Runde 1                              |                     |       |               |         |        | ORGANISER GRUPPER | VIEW STAGE 🗗   |
|----------------------------------------|---------------------|-------|---------------|---------|--------|-------------------|----------------|
|                                        |                     |       |               |         |        |                   |                |
| Statistik                              |                     |       |               |         |        |                   |                |
| <sup>РЕЯКОД</sup><br>11. maj - 11. maj | RESULTS ENTE<br>3/3 | ERED  |               |         |        |                   |                |
|                                        |                     |       |               |         |        |                   |                |
| Spillere                               |                     |       |               |         |        |                   | TILFØJ SPILLER |
|                                        |                     |       |               |         |        | Q :               | Søg            |
| Showing 1 to 3 of 3 entries            |                     |       |               |         |        |                   |                |
| Navn                                   | Memberid            | Group | Klubrangering | Telefon | E-mail |                   |                |

# Tilmeldinger

Før du kan afvikle en Box Ladder, skal spillerne tilmeldes dit event. Spillere kan enten tilmelde sig selv eller du kan tilmelde dem som arrangør.

En spiller kan tilmelde sig via sin profil i Tournament Software.

+45 4326 2660 dtf@tennis.dk

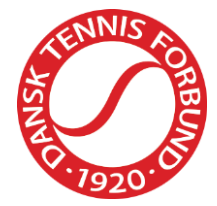

| Dansk Tennis Forbund Box League     Dansk Tennis Forbund   Brøndby                                                                                                    |            |
|----------------------------------------------------------------------------------------------------|------------|
| <ul> <li>Når din tilmelding er blevet bekræftet af arrangøren, vil du blive placeret i en gruppe til næste runde. Efter hver rur<br/>blive rykket op/ned til en anden gruppe.</li> </ul> | ıde kan du |
| Mine oplysninger     Vi bruger dine oplysninger til at afgøre, hvilke rækker du må deltage i.                                                                                            |            |
| Larz Larzen (100117)<br>Herre, 01 jan 1970 (52)<br>dtf@tennis.dk                                                                                                    |            |
| 2 Rækker<br>Events filtreres på køn (Herre) og fødselsdato (01 jan 1970)                                                                                                    |            |
| Test DTF                                                                                                    |            |
| FORTRYD                                                                                                    | GEM        |

Når en spiller har tilmeldt sig via sin profil, kan arrangøren acceptere eller afvise tilmeldingen. Dette gøres under menupunktet 'Tilmeldte'. Klik på  $\sqrt{}$  for at acceptere – eller x for at afvise.

| Rækker        |   | Tilmeldte   |                     |          |     |
|---------------|---|-------------|---------------------|----------|-----|
| Tilmeldte     | 0 |             |                     |          |     |
| Indstillinger |   | Navn        | Oprettet            | Række    |     |
|               |   | Larz Larzen | 02-06-2022 08:16:43 | Test DTF | × × |
|               |   |             |                     |          |     |

Arrangøren kan desuden tilføje spillere via eventets fase dashboard.

Gå ind under menupunktet 'Rækker' og ind på den pågældende runde. Her får du mulighed for at tilføje spillere.

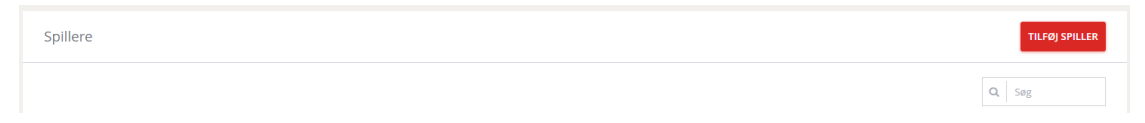

+45 4326 2660 dtf@tennis.dk

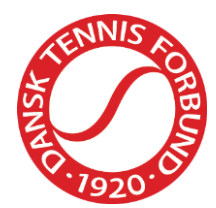

Spilleren kan tilføjes vha. spillerens navn eller profilnummer.

| Tilføj spiller |         | ×      |
|----------------|---------|--------|
| Q Find player  |         |        |
|                | FORTRYD | SUBMIT |

## Organiser puljer

Når du har nok tilmeldte til dit event, er du klar til at organisere dine puljer. Når du organiserer dine puljer, fordeler du spillerne i de puljer, som du ønsker. Puljerne kan fx opdeles på baggrund af spillernes WTN.

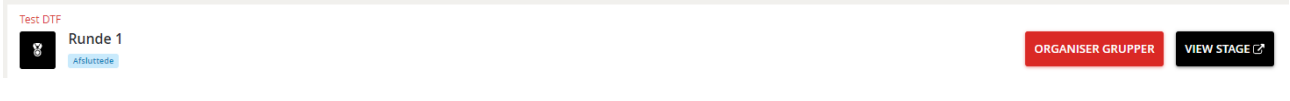

Alle puljer har som udgangspunkt den størrelse, som du angav som standard, men kan godt ændres, når puljerne organiseres. Pulje 1 er til de bedste spillere i dit event. Spillere, som du ikke ønsker skal deltage, kan placeres i den røde boks 'Spillere ikke placeret i en pulje' i nederste højre hjørne.

| Runde 3                                                                                                    |                                                                                            |                 |   | OPRET KAMPE | Faser<br>Runde 3 |  |
|----------------------------------------------------------------------------------------------------|--------------------------------------------------------------------------------------------|-----------------|---|-------------|------------------|--|
| rganiser puljer                                                                                                    |                                                                                            |                 |   |             |                  |  |
|                                                                                                    |                                                                                            |                 |   |             |                  |  |
|                                                                                                    |                                                                                            |                 |   |             |                  |  |
| () Kampe skal dannes før runden kan start                                                                                                    | e.                                                                                         |                 |   |             |                  |  |
| Kampe skal dannes før runden kan start      Group 1                                                                                                    | e.<br>Group 2                                                                              |                 | 1 |             |                  |  |
| Kampe skal dannes før runden kan start      Group 1     B322 (M. 37) Thomas Hansen (BT2)      222 (M. 43) Martin Jereensen (BT2)                                                                                                    | c.<br>Group 2<br>1. 19209 (F; 30) Kitte Ky Bettcher (, 181-3<br>2. (M, 52) Larz Larzen Iwa |                 |   |             |                  |  |
| Kampe skal dannes før runden kan start           Group 1           1.         8327           10.37 Thomas Hansen           2.         9228           10.4.54 Jens Anker Andersen           3.         9246           10.4.54 Jens Anker Andersen | C.  Group 2  1. 120.9 (F, 30) Kitte Kry Bettcher (_ 21.3) 2. (M, 52) Larz Larzen Ity 3.    | ◆ TILFØJ GRUPPE |   |             |                  |  |

Når alle spillerne har den rigtige placering i puljerne, kan du generere kampene.

Når du har oprettet kampene og fasens start-dag er startet, kan spillerne se kampene på den offentlige Box Ladder-side.

Du kan foretage ændringer og regenerere kampene, hvis du har lavet noget forkert. Når fasen er startet, kan du IKKE længere foretage ændringer.

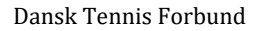

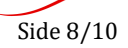

+45 4326 2660 dtf@tennis.dk

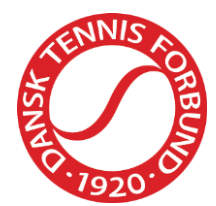

### Opret en ny fase - når en fase er afsluttet

Når en fase er afsluttet og kampene er spillet, kan du oprette en ny fase i dit event. Bemærk, at den tidligere fase skal være afsluttet dagen før (eller datoen ændres til dagen før), førend en ny fase kan oprettet.

Den nye fase fungerer på samme måde som den tidligere fase – men på siden, hvor puljerne skal organiseres, kan disse nu organiseres på baggrund af op- og nedrykning fra den tidligere fase. Du kan evt. tilføje nye spillere, lave små ændringer før du genererer nye kampe og sætter en ny Box Ladder i gang.

# Spille en Box Ladder

Hvis en spiller vil deltage i en Box Ladder kan spilleren finde en Box Ladder på spillerens profilside, hvis det er en Box Ladder i spillerens klub eller søge en Box Ladder frem under 'Ladders' i menuen.

Spilleren kan tilmelde sig via sin profil.

| and a second | AND AND AND AND AND AND AND AND AND AND   | Dansk Tennis Forbund Box League<br>P Dansk Tennis Forbund   Brøndby                                                                                          |
|--------------|-------------------------------------------|----------------------------------------------------------------------------------------------------|
|              |                                           |                                                                                                    |
| Ø            | Når din<br>blive ryl                      | tilmelding er blevet bekræftet af arrangøren, vil du blive placeret i en gruppe til næste runde. Efter hver runde kan du<br>sket op/ned til en anden gruppe. |
|              | 1 Min<br>Vi brug                          | e oplysninger<br>ger dine oplysninger til at afgøre, hvilke rækker du må deltage i.                                                                          |
|              | <b>Larz Lar</b><br>Herre, 01<br>dtf@tenni | <b>Zen</b> (100117)<br>jan 1970 (52)<br>s.dk                                                                                                    |
|              | 2 Ræk                                     | Ker<br>filtreres på køn (Herre) og fødselsdato (01 jan 1970)                                                                                                 |
|              | Tes                                       | t DTF                                                                                                    |
| FO           | RTRYD                                     | GEM                                                                                                    |

Når spilleren er accepteret og kampene er genereret, kam spilleren se sine kampe på den offentlige side. Spilleren kan spille kampene i den rækkefølge man ønsker, så længe kampene spilles inden slutdatoen.

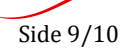

+45 4326 2660 dtf@tennis.dk

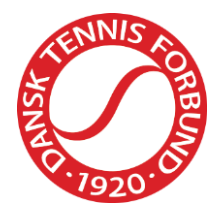

| Dansk Tennis Forbund Box League     Test DTF • Runde 2   30. maj til 1. jun     Dansk Tennis Forbund   Brøndby |                                                  |
|----------------------------------------------------------------------------------------------------|--------------------------------------------------|
|                                                                                                    | <sup>Faser</sup><br>Runde 2 (30. maj til 1. jun) |
| Group 1                                                                                                    | •                                                |
| SPILLER                                                                                                    | S V T POINT                                      |
| 1 Thomas Hansen                                                                                                | 1 1 0 1                                          |
| 2 Martin Jørgensen                                                                                             | 0 0 0 <b>0</b>                                   |
| 3 Kitte Kry Bøttcher                                                                                           | 10 <b>10</b>                                     |
| Resultater (1)                                                                                                 | •                                                |
| Kitte Kry Bøttcher                                                                                             | 1 1                                              |
| Thomas Hansen                                                                                                  | • 6 6                                            |
| 🛞 ma 30-05-2022  🎙 Dansk Tennis Forbund                                                                        |                                                  |
| Kampe (2)                                                                                                    |                                                  |
|                                                                                                    | ♣ STATUS                                         |
| Kitte Kry Bøttcher                                                                                             | •                                                |
| Martin Jørgensen                                                                                               | •                                                |
|                                                                                                    | FORTRYD GEM                                      |

Begge spillere kan indberette kampens resultat. Når resultatet er indberettet, kan spillerne ikke længere ændre resultatet. Hvis der er fejl i det indtastede resultat, skal de kontakte arrangøren og bede dem opdatere. Arrangøren (og DTF), kan ændre de indberettede resultater.

Når resultatet er indberettet, vil stillingen blive opdateret.

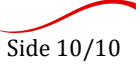